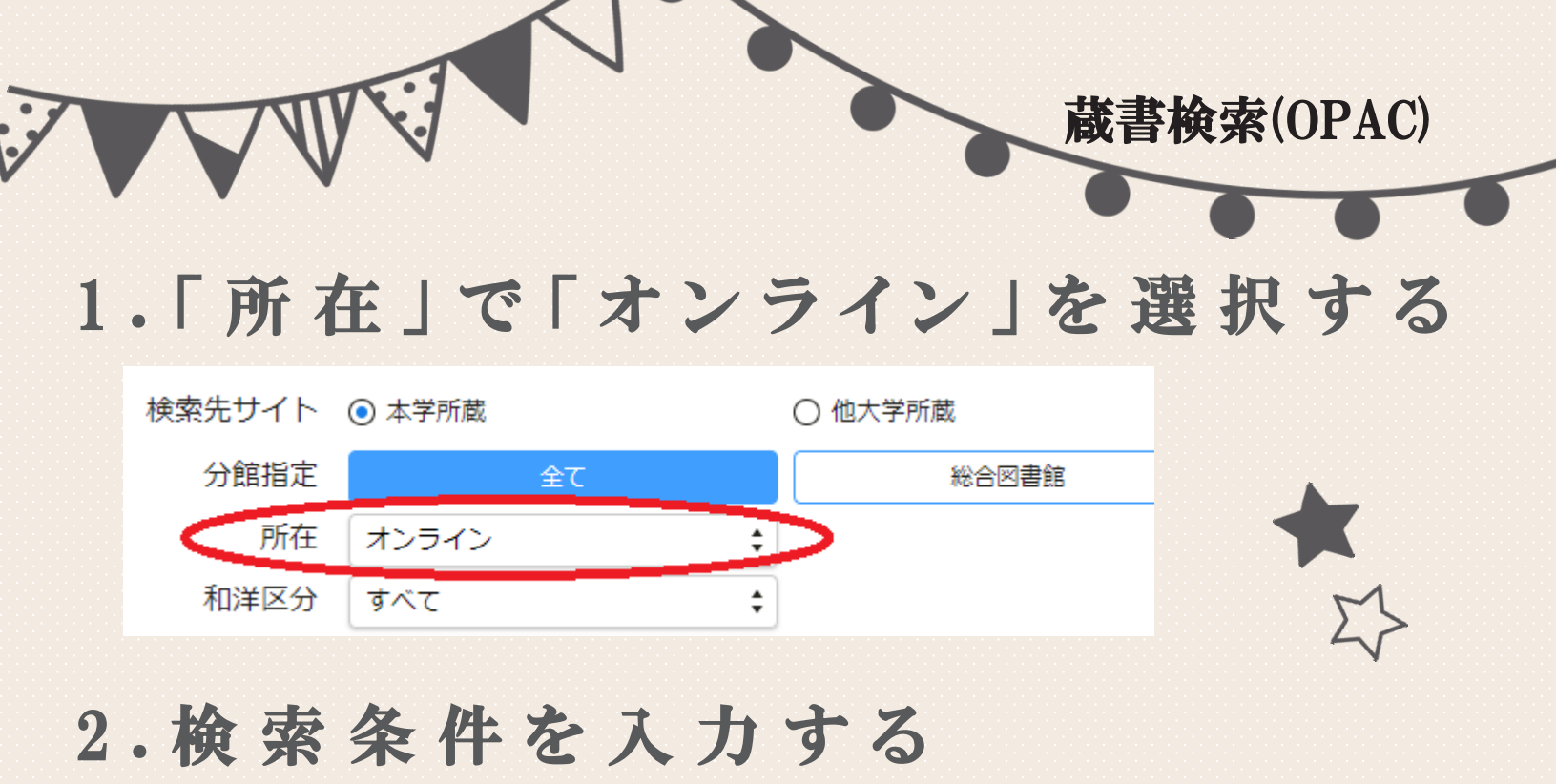

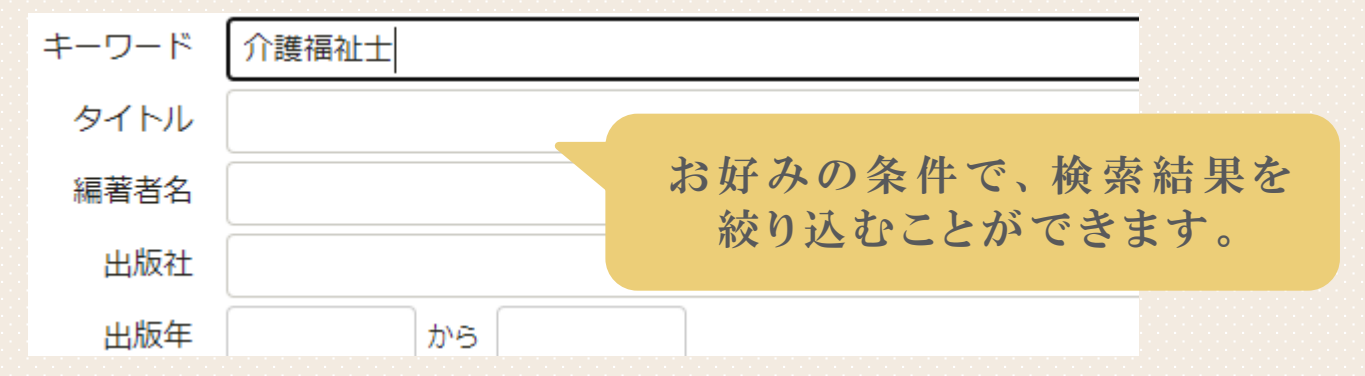

## 3.詳細画面で「電子資料を表示」をクリック

く 前へ

11 / 11/

トップ画面 > 一覧画面 > 詳細(本学所蔵)

| *****                       |      | 自立に向けた食事・調理・睡眠・排泄の支援と終末期<br>ジリッニムケタショクジチョウリスイミンハイセッノシェントシュウマッキノシ<br><sup>川村佐和子 [ほか]</sup> 編着<br>東京:建帛社, 2009.3<br>BookWebで詳細を見る |                         |                |                                    |      |    |  |
|-----------------------------|------|----------------------------------------------------------------------------------------------------|-------------------------|----------------|------------------------------------|------|----|--|
| 図書   ・ ・   ・ 电子資料を表示   巻号情報 |      |                                                                                                    |                         |                | 紙の本も所蔵している<br>場合は、詳細画面に<br>表示されます。 |      |    |  |
| No.                         | 予約人数 | 刷年                                                                                                    | 所在                      | 請求記号           | 資料ID                               | 貸出区分 | 状況 |  |
| 1                           | 0    |                                                                                                    | 総合図書館<br>(3 F 一般<br>図書) | 369<br>K<br>11 | 0343135                            | 一般   |    |  |